## 3.1.1.2 Založení role školního koordinátora

Roli školního koordinátora, resp. školního administrátora, může přidělit v systému ředitel školy, školní koordinátor nebo školní administrátor.

Uživatelskou roli <u>školního koordinátora</u>, resp. <u>školního administrátora</u>, lze přiřadit v menu *Administrace* – v levém navigačním menu zvolíte položku *Ostatní osoby*.

| NÁSTĚNKA KATAL                                                                                                    | OG ÚLOH                                             | ŠABLONY TESTŮ                                       | ADMINISTRACE                                    |                                                                             |                                                                 |                                               |  |
|----------------------------------------------------------------------------------------------------|-----------------------------------------------------|-----------------------------------------------------|-------------------------------------------------|-----------------------------------------------------------------------------|-----------------------------------------------------------------|-----------------------------------------------|--|
| Ģ Správa<br> -Škola<br> -Třídy                                                                                               | Role Skolni admin                                   |                                                     |                                                 |                                                                             |                                                                 |                                               |  |
|                                                                                                    | Nová osoba                                          |                                                     |                                                 |                                                                             |                                                                 |                                               |  |
| ∼Učitelé<br>Učitelé                                                                                                    | Hledat v textu Role Vše bez žáků 💌 Hledat prázdné [ |                                                     |                                                 |                                                                             |                                                                 |                                               |  |
| Přířazení žáků d<br>Školní předměty                                                                                          |                                                     |                                                     |                                                 |                                                                             |                                                                 |                                               |  |
| Registrace<br>Hesla                                                                                                    | Pocet poid                                          |                                                     |                                                 |                                                                             |                                                                 |                                               |  |
| Počítače<br>Vlastnosti                                                                                                    | ld                                                  | Přijmení                                            | Jméno                                           | Role - oprávnění                                                            | Přiřazení na školu                                              |                                               |  |
| arian devř<br>⊡Nahrávání otevř                                                                                               | 926412<br>709841                                    | dtg<br>Džalalabáda                                  | gtd<br>Džamila                                  |                                                                             | Přiřazen                                                        |                                               |  |
|                                                                                                    | 927946                                              | Kuchař                                              | Jan                                             |                                                                             | Přiřazen                                                        |                                               |  |
| c                                                                                                    | )<br>bráze                                          | k 12 – Zavo                                         | edení ško                                       | olního koordináto                                                           | ra I                                                            |                                               |  |
|                                                                                                    |                                                     |                                                     |                                                 |                                                                             |                                                                 |                                               |  |
| Pomocí tlačítka <b>Nová osoba</b>                                                                                            | vytvo                                               | říte nový z                                         | áznam c                                         | soby systému In                                                             | spIS SET ve škole.                                              |                                               |  |
| Vytvoření přihlášer                                                                                                    | ní vybi                                             | r <mark>ané osob</mark> y                           | /                                               |                                                                             |                                                                 |                                               |  |
| Uživatelské iméno skolnice                                                                                                   | lmin@vo                                             | 7                                                   |                                                 | (utvořit                                                                    |                                                                 |                                               |  |
| Uživatel skolniadmin Teste                                                                                                   | rs uživa                                            | telským iméne                                       | m skolniadi                                     | nin@xx.cz iiž existuie a                                                    | pochází z města <b>Testove</b>                                  | C.                                            |  |
| Upravit detail osoby                                                                                                    |                                                     |                                                     |                                                 |                                                                             |                                                                 |                                               |  |
|                                                                                                    |                                                     |                                                     |                                                 |                                                                             |                                                                 |                                               |  |
| O                                                                                                    | brázel                                              | c 13 – Zadá                                         | ní uživat                                       | elského jména os                                                            | oby                                                             |                                               |  |
| <b>N N N N N N N N N N</b>                                                                                                   | ,                                                   | / ··· ·                                             |                                                 |                                                                             |                                                                 |                                               |  |
| zda zadané uživatelské jmén                                                                                                  | neno<br>o v sy                                      | (e-mail) uz<br>stému Insj                           | olS SET                                         | i stisknete tlacitk<br>existuje.                                            | o <b>Vytvorit.</b> Prober                                       | ine kontrola,                                 |  |
| Pokud ano, daný uživatel se <b>osoby</b> .                                                                                   | e zob                                               | razí a vy                                           | můžete                                          | v dalším postupi                                                            | u použít odkaz <b>U</b>                                         | oravit detail                                 |  |
| Pokud neexistuje (požadova<br>osoby vyplnit údaje o dané<br>účtu osoby a na zadanou e-r<br>bude tímto e-mailem vyzván,       | iný už<br>osobě<br>nailov<br>aby d                  | živatel se<br>è a násled<br>ou adresu<br>lo systému | zatím né<br>ně zázna<br>je zaslá<br>i InspIS \$ | ezaregistroval), j<br>am uložit. Tím d<br>n aktivační e-ma<br>SET vstoupil. | e nutné v zobraze<br>ojde k vytvoření u:<br>il. Vámi založený r | eném detailu<br>živatelského<br>nový uživatel |  |
| Přiřazení uživatelské role <u>ško</u>                                                                                        | <u>olní ko</u>                                      | <u>ordinátor,</u>                                   | resp. <u>ško</u>                                | <u>olní administrátor</u>                                                   | , probíhá ve třech ł                                            | krocích:                                      |  |
| <ol> <li>Přiřazení nové role: Klikr<br/>roli (školní koordinátor, re<br/>roli potvrďte.</li> <li>Role a oprávnění</li> </ol> | něte n<br><u>esp. š</u>                             | a tlačítko<br><u>kolní admi</u>                     | Přiřazen<br>inistrátor                          | <i>í nové role</i> , ∨ po<br><u>)</u> a tlačítkem <b>Vyl</b>                | oli pro roli vyberte<br>prat roli zvolenou                      | odpovídající<br>uživatelskou                  |  |
| Role: Školní koordinátor 👻 Vybrat roli                                                                                       | ]                                                   |                                                     |                                                 |                                                                             |                                                                 |                                               |  |
| + Přiřazení nové role                                                                                                    |                                                     |                                                     |                                                 |                                                                             |                                                                 |                                               |  |
| C                                                                                                    | )bráze                                              | k 14 – Zavo                                         | edení ško                                       | olního koordináto                                                           | ra II                                                           |                                               |  |
| Role a oprávnění                                                                                                    |                                                     |                                                     |                                                 |                                                                             |                                                                 |                                               |  |
| Role: Školní admin → Vybrat roli                                                                                             | ]                                                   |                                                     |                                                 |                                                                             |                                                                 |                                               |  |
| + Přiřazení nové role                                                                                                    |                                                     |                                                     |                                                 |                                                                             |                                                                 |                                               |  |
|                                                                                                    |                                                     |                                                     |                                                 |                                                                             |                                                                 |                                               |  |
|                                                                                                    |                                                     |                                                     |                                                 |                                                                             |                                                                 |                                               |  |

Obrázek 15 – Zavedení školního administrátora